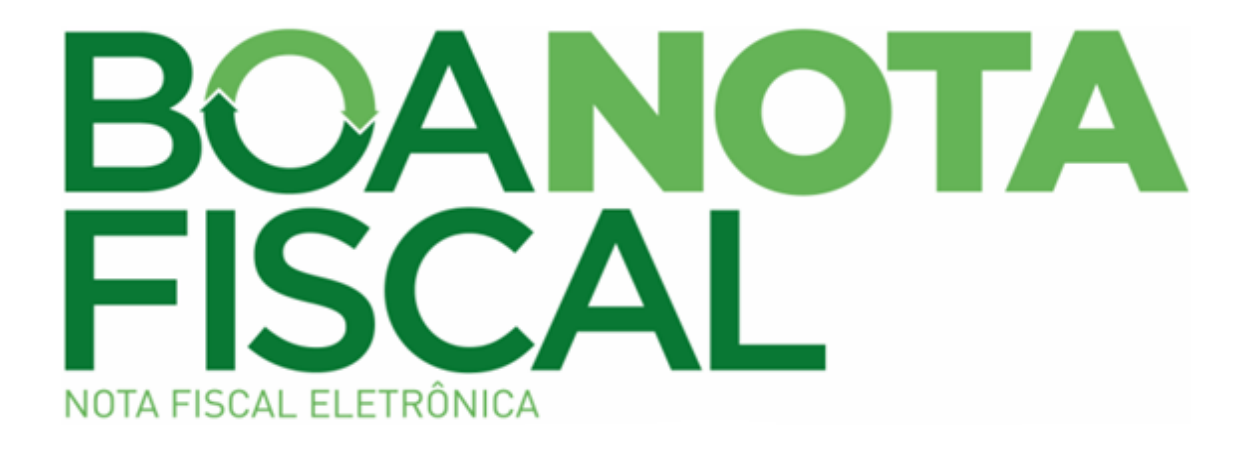

# <u>MANUAL - UTILIZAÇÃO DE</u> <u>CRÉDITO PARA ABATIMENTO</u> <u>DE IPTU - INDICAÇÃO DE</u> <u>IMÓVEL</u>

# Sumário

| 1. Introdução                                                                                                    |
|----------------------------------------------------------------------------------------------------|
| 2. Créditos                                                                                                    |
| 2.1. Geração de Crédito 4                                                                                                    |
| 2.1.1. Exemplo do cálculo do crédito de uma NFS-e emitida para Pessoa Física:4                                                                                     |
| 2.1.2. Exemplo do cálculo do crédito de uma NFS-e emitida para Pessoa Jurídica ou para um<br>Condomínio:                                                           |
| 2.1.3. Exemplo do cálculo do crédito de uma NFS-e emitida por empresa enquadrada no<br>Simples Nacional para Pessoa Física, Pessoa Jurídica ou para um Condomínio: |
| 2.2. Prestadores de Serviços que não geram Crédito6                                                                                                    |
| 2.2.1. Imune                                                                                                    |
| 2.2.2. Isento                                                                                                    |
| 2.2.3. Processo Judicial (exigibilidade suspensa)7                                                                                                    |
| 3. Não poderão utilizar o Crédito (Consumidor/Tomador de Serviço)7                                                                                                 |
| 4. Regras7                                                                                                    |
| 4.1. Regra quanto a utilização do Crédito7                                                                                                    |
| 4.2. Regra quanto a Indicação do Imóvel8                                                                                                    |
| 4.3. Regra quanto ao limite para utilização do crédito8                                                                                                    |
| 4.3.1. Exemplo do cálculo do limite de 30%:8                                                                                                    |
| 4.4. Regra quanto ao valor indicado9                                                                                                    |
| 4.5. Regra quanto aos prazos de validade dos créditos e indicação do imóvel                                                                                        |
| 4.6. Regra quanto ao saldo a pagar do IPTU9                                                                                                    |
| 4.6.1. Exemplo de cálculo do limite de 30% e saldo a pagar9                                                                                                    |
| 5. Acesso ao Portal da Boa Nota Fiscal10                                                                                                    |
| 6. Consulta aos Créditos11                                                                                                    |
| 6.1. Entendendo a tela                                                                                                    |

| 6.1.1. Saldo acumulado notas pagas                                 | 12 |
|--------------------------------------------------------------------|----|
| 6.1.2. Saldo notas a pagar                                         |    |
| 6.1.3. Saldo Disponível                                            |    |
| 6.1.4. Saldo Indisponível                                          | 13 |
| 6.1.5. Saldo Utilizado                                             | 13 |
| 6.1.6. Saldo expirado notas a pagar                                | 13 |
| 6.1.7. Saldo cancelado                                             | 13 |
| 6.1.8. Saldo Expirado                                              | 13 |
| 6.1.9. Download das NFS-e                                          | 13 |
| 6.1.10. Extrato                                                    | 13 |
| 7. Histórico Indicação Créditos                                    | 15 |
| 8. Indique seus Créditos                                           | 15 |
| 8.1. Indicação Fiscal do Imóvel e o Valor do IPTU (Onde encontrar) | 16 |
| 8.1.1. Capa do Carnê do IPTU                                       | 16 |
| 8.1.2. Na parte interna do Carnê                                   | 16 |
| 8.1.3. Na Carta referente ao pagamento em Débito em Conta          |    |
| 8.2. Cálculo do Limite de 30%                                      |    |
| 8.3. Indicação do Crédito                                          |    |
| 8.4. Exclusão do Imóvel e Valor Indicado                           |    |
| 8.5. Declaração de Imunidade                                       | 19 |
| 9. Validações efetuadas quando da indicação do imóvel              | 21 |
| 10. A Nota Fiscal de Serviços Eletrônica _NFS-e                    | 22 |
| 11. Outras informações                                             | 23 |
| 12. Contato                                                        | 23 |

### 1. Introdução

Com o advento da Nota Fiscal de Serviços Eletrônica – NFS-e por meio da LC 73/2009 e do Decreto 1.575/2009, foi criada figura do <u>Crédito para fins de abatimento de IPTU</u>, proveniente de parcela do Imposto Sobre Serviços – ISS efetivamente recolhido, relativo às NFS-e passíveis de geração de crédito.

### 2. Créditos

O *Crédito* é uma parcela do Imposto Sobre Serviços – ISS, devido em Curitiba, relativo às NFS-e emitidas, que poderá ser utilizada para abatimento no IPTU.

O valor do crédito consta na NFS-e.

### 2.1. Geração de Crédito

Gerará *Crédito* os serviços prestados pelos emitentes da NFS-e, cujo ISS seja devido ao município de Curitiba e esteja efetivamente recolhido.

Os **Consumidores de Serviços - Tomadores** farão jus a créditos nos seguintes percentuais aplicados sobre o valor do ISS recolhido:

- 15% (quinze por cento) para as pessoas físicas;

- 5% (cinco por cento) para as pessoas jurídicas, desde que estabelecidas no município de Curitiba; e,

- 5% (cinco por cento) para os condomínios edilícios residenciais ou comerciais localizados no Município de Curitiba.

Os tomadores de serviços (Pessoas Físicas, Pessoas Jurídicas ou Condomínios) de empresas enquadradas no Simples Nacional farão jus a créditos de 0,2% (dois décimos por cento) aplicados sobre o valor da base de cálculo.

2.1.1. Exemplo do cálculo do crédito de uma NFS-e emitida para Pessoa Física:

| VALOR TOTAL DA NOTA - R\$1.000,00                                                                                  |                                                                                                    |      |       |      |  |  |  |
|----------------------------------------------------------------------------------------------------|----------------------------------------------------------------------------------------------------|------|-------|------|--|--|--|
| Código da Atividade                                                                                                |                                                                                                    |      |       |      |  |  |  |
| 14 -01 - Lubrificação, limpez<br>conservação de máquinas, veí<br>partes empregadas, queficam                       | 14 - 01 - Lubrificação, limpeza, lustração, revisão, carga erecarga, conserto, restauração, blindagem, manutenção e<br>conservação de máquinas, veículos, aparelhos, equipamentos, motores, elevadores ou de qualquer objeto (exceto peças e<br>partes empregadas, que ficam sujeitas ao ICMS). |      |       |      |  |  |  |
| Valor Total das Deduções (R\$) Base de Cálculo (R\$) Alíquota (%) Valor do ISS (R\$) Crédito p/ Abatimento do IPTU |                                                                                                    |      |       |      |  |  |  |
| 0,00                                                                                                    | 1.000,00                                                                                                    | 5,00 | 50,00 | 7,50 |  |  |  |

| Demonstração do Cálculo do | Crédito sobre o valor do Im | posto para Pessoa Física |
|----------------------------|-----------------------------|--------------------------|
|----------------------------|-----------------------------|--------------------------|

Valor do Serviço = R\$ 1.000,00 ISS = 5% sobre o valor do serviço

1.000,00 x 5% = 50,00

Pessoa Física tem direito a parcela de 15% sobre o valor do imposto

Valor do imposto = R\$ 50,00 x 15% = R\$ 7,50

Valor do Crédito para Pessoa Física = R\$ 7,50

2.1.2. Exemplo do cálculo do crédito de uma NFS-e emitida para Pessoa Jurídica ou para um Condomínio:

| ¥ALOR TOTAL DA NOTA - R\$1.000,00                                                                                                    |          |      |       |      |  |  |  |  |
|----------------------------------------------------------------------------------------------------|----------|------|-------|------|--|--|--|--|
| Código da Atividade                                                                                                    |          |      |       |      |  |  |  |  |
| 14 - 01 - Lubrificação, limpeza, lustração, revisão, carga e recarga, conserto, restauração, blindagem, manutenção e<br>conservação de máquinas, veículos, aparelhos, equipamentos, motores, elevadores ou de qualquer objeto (exœto peças e<br>partes empregadas, que ficam sujeitas ao ICMS). |          |      |       |      |  |  |  |  |
| Valor Total das Deduções (R\$) Base de Cálculo (R\$) Alíquota (%) Valor do ISS (R\$) Crédito p/ Abatimento do IPTU                                                                                                    |          |      |       |      |  |  |  |  |
| 0,00                                                                                                    | 1.000,00 | 5,00 | 50,00 | 2,50 |  |  |  |  |

Demonstração do Cálculo do Crédito sobre o valor do Imposto para Pessoa Jurídica ou Condomínio Valor do Serviço = R\$ 1.000,00 ISS = 5% sobre o valor do serviço 1.000,00 x 5% = 50,00 Pessoa Jurídica/Condomínio tem direito a parcela de 5% sobre o valor do imposto Valor do imposto = R\$ 50,00 x 5% = R\$ 2,50 Valor do Crédito para Pessoa Jurídica ou Condomínio = R\$ 2,50

2.1.3. Exemplo do cálculo do crédito de uma NFS-e emitida por empresa enquadrada no Simples Nacional para Pessoa Física, Pessoa Jurídica ou para um Condomínio:

| VALOR TOTAL DA NOTA - R\$1.000,00                                                                                                    |                 |                       |      |      |  |  |  |
|----------------------------------------------------------------------------------------------------|-----------------|-----------------------|------|------|--|--|--|
| Código da Atividade                                                                                                    |                 |                       |      |      |  |  |  |
| 14 - 01 - Lubrificação, limpeza, lustração, revisão, carga e recarga, conserto, restauração, blindagem, manutenção e<br>conservação de máquinas, veículos, aparelhos, equipamentos, motores, elevadores ou de qualquer objeto (exceto peças e<br>partes empregadas, que ficam sujeitas ao ICMS). |                 |                       |      |      |  |  |  |
| Valor Total das Deduções (R\$) Base de Cálculo (R\$) Alíquota (%) Valor do ISS (R\$) Crédito p/ Abatimento do IPTU                                                                                                    |                 |                       |      |      |  |  |  |
| 0,00                                                                                                    | 1.000,00        | 0,00                  | 0,00 | 2,00 |  |  |  |
|                                                                                                    | OUTR            | RASINFORMAÇ           | ÕES  |      |  |  |  |
| Esta NFS-e foi emitida com respaldo                                                                                                    | na Lei 73/2009. | and the second second |      |      |  |  |  |
| O crédito gerado estará disponível somente após o recolhimento do Simples Nacional, exceto para os casos previstos no § 5º do Art. 10 da<br>Lei 73/2009.                                                                                                    |                 |                       |      |      |  |  |  |
| Documento emitido por ME ou EPP optante pelo Simples Nacional.                                                                                                    |                 |                       |      |      |  |  |  |
| Não gera direito a crédito fiscal de If                                                                                                    | ગ.              |                       |      |      |  |  |  |

#### Demonstração do Cálculo do Crédito sobre o valor da Base de Cálculo de uma NFS-e emitida por <u>empresa enquadrada no Simples Nacional</u> para Pessoas Físicas, Pessoas Jurídicas ou para um Condomínio:

Valor da Base de Cálculo = R\$ 1.000,00

Pessoa Física/Pessoa Jurídica/Condomínio tem direito a parcela de 0,2% sobre a Base de Cálculo

R\$ 1.000,00 x 0,2% = R\$ 2,00

Valor do Crédito para Pessoa Física, Pessoa Jurídica ou Condomínio = R\$ 2,00

### 2.2. Prestadores de Serviços que não geram Crédito

Os serviços prestados por contribuintes (prestadores de serviços) <u>Imunes</u>, <u>Isentos</u> ou cuja <u>Exigibilidade do ISS esteja suspensa por Processo Judicial</u>.

Esta informação consta no campo Outras Informações na parte inferior da NFS-e.

### 2.2.1. Imune

Imunidade tributária consiste no impedimento constitucional absoluto à incidência da norma tributária, ou seja, o que é imune não pode ser tributado, nos termos do art. 150, alínea "a" e seguintes da CF.

#### 2.2.2. Isento

Considera-se **Isenção** a dispensa do tributo por meio de lei, realizada pelo ente federativo competente para instituí-lo. Não há efetivação do lançamento tributário, embora ocorra o fato gerador e consequentemente se instaure a obrigação tributária. A isenção fiscal pode ser uma forma de incentivar investimentos privados no desenvolvimento de áreas de interesse público.

No município de Curitiba, de acordo com o art. 85 da LC nº. 40/2001 são isentos do Imposto Sobre Serviços:

I – as sociedades editoras de jornais, de revistas e as de rádio e televisão;

II - as pessoas jurídicas de direito público e privado, integrantes da Administração Indireta do Município, que prestem serviços diretamente à Prefeitura Municipal de Curitiba ou entre si, em virtude de contrato e relativamente a estes serviços;

III - as pessoas jurídicas de direito privado que prestem serviços diretamente à Prefeitura Municipal de Curitiba, suas Autarquias, Fundações e Sociedades de Economia Mista, em virtude de contrato de gestão, relativamente a estes serviços;

IV - os serviços sociais autônomos do Município de Curitiba;

V - o contribuinte ou o responsável, quanto à prestação de serviços previstos nos subitens 7.02 e 7.05 da Lista de Serviços, quando contratados pela Prefeitura Municipal de Curitiba, suas Autarquias, Fundações e Sociedades de Economia Mista.

A isenção prevista no inciso V deste artigo não é extensiva aos prestadores de serviços de engenharia consultiva e de serviços auxiliares ou complementares à construção civil.

### 2.2.3. Processo Judicial (exigibilidade suspensa)

Quando a empresa prestadora de serviços está discutindo judicialmente o recolhimento do Imposto Sobre Serviços – ISS, o mesmo fica com a exigibilidade suspensa, caso em que o recolhimento do imposto não é efetuado.

# 3. Não poderão utilizar o Crédito (Consumidor/Tomador de Serviço)

De acordo com parágrafo 5º do art. 10 da LC 73/2009, não farão jus a utilização do crédito:

 I – os órgãos da administração pública da União, dos Estados e do Município de Curitiba, bem como suas autarquias, fundações, empresas públicas e sociedades de economia mista;

II – as pessoas jurídicas domiciliadas ou estabelecidas fora do território do município de Curitiba;

III - as pessoas jurídicas que gozem de imunidade ou isenção do IPTU e

IV – os tomadores de serviços quando o CPF ou o CNPJ não estiver identificado na NFS-

Não farão jus à utilização dos créditos as Pessoas Jurídicas que possuam pendência cadastral ou tributária junto ao município.

### 4. Regras

e.

### 4.1. Regra quanto a utilização do Crédito

O crédito somente será atribuído ao consumidor / tomador de serviços se:

- Constar na NFS-e a identificação do consumidor / tomador com o CNPJ ou o CPF;

- O Imposto Sobre Serviços - ISS estiver totalmente recolhido; e

- A <u>Pessoa Jurídica, detentora do CNPJ estiver estabelecida e devidamente cadastrada no</u> <u>município de Curitiba</u>.

### 4.2. Regra quanto a Indicação do Imóvel

A indicação do imóvel para o abatimento somente será efetuada no Portal da Boa Nota Fiscal.

Caso ainda não possua o cadastro, para efetuá-lo poderá consultar o Manual de Utilização do Cadastro Web (Consumidor de Serviços) e Consulta a Créditos, disponível no Portal da Boa Nota Fiscal no item Manuais.

Os consumidores / tomadores de serviços <u>não poderão indicar imóvel que possua débito</u> <u>em atraso na data da indicação</u>.

Os imóveis poderão ser indicados da seguinte forma:

- **Pessoas Físicas** – poderão indicar vários imóveis, não será exigida nenhuma vinculação do imóvel com a pessoa detentora dos créditos.

- Condomínios Residenciais ou Comerciais localizados no Município de Curitiba – poderão indicar vários imóveis, <u>cabendo aos condôminos a definição de como dividi-los e ou utilizá-los</u>.

- **Pessoas Jurídicas** – poderão indicar apenas um imóvel de sua propriedade ou onde estiver estabelecida de acordo com o cadastro no Alvará.

### 4.3. Regra quanto ao limite para utilização do crédito

A utilização do crédito relativo às NFS-e emitidas, será <u>limitado a 30%</u> (trinta por cento) do <u>valor do **IPTU lançado no exercício corrente** no momento da indicação.</u>

### 4.3.1. Exemplo do cálculo do limite de 30%:

| INDICAÇÃO FISCAL N<br>99-999-999 999-9 |                             | NÚMERO DO TALÃO<br>298.333                     |                                          | PREFEITURA MUNICIPAL DE CURITIBA |                                  |       | URITIBA           |                              |             |                  |
|----------------------------------------|-----------------------------|------------------------------------------------|------------------------------------------|----------------------------------|----------------------------------|-------|-------------------|------------------------------|-------------|------------------|
| RESIDENCIAL                            |                             |                                                |                                          |                                  |                                  |       |                   |                              |             |                  |
| A<br>B<br>C<br>D                       | VALOR                       | 29.271,00<br>7.376,00<br>14.636,00<br>3.517,00 | ALIQUOTA<br>0.20<br>0.25<br>0.35<br>0.55 | MPOSTO                           | 58,54<br>18,44<br>51,22<br>19,35 | FAIXA | VALOR             | ALIQUE                       | DTA IMPOS   | то               |
|                                        |                             | 54.800,00                                      |                                          |                                  | 147,55                           |       |                   |                              |             |                  |
| LOR VE                                 | ENAL DO IMÓVEL<br>54.800.00 | ALOR DO IMPOST                                 |                                          |                                  | CIDÊNCIA NÃO RESID               | TAXA  | DE COLETA DE LIXO | TOTAL DO EXERCÍCIO<br>295.10 | N° PARCELAS | VALOR DAS PARCEL |

| Valor do IPTU lançado para o exercício de 2010 = R\$ 147,55 |  |
|-------------------------------------------------------------|--|
| Limite de utilização = 30%                                  |  |
| 147,55 x 30% = 44,26                                        |  |
|                                                             |  |

### 4.4. Regra quanto ao valor indicado

Os consumidores / tomadores de serviços deverão observar as seguintes regras quanto ao valor indicado para o abatimento no IPTU.

- O valor indicado será o correspondente ao valor nominal do IPTU lançado para o exercício, ou seja, não sofrerá nenhuma correção;

- O valor indicado deverá ser em unidade de Real, ou seja, não é possível utilizar centavos na indicação. No exemplo acima poderia ser utilizado apenas R\$ 44,00 (quarenta e quatro reais);

- O valor indicado não poderá ser superior aos 30% (trinta por cento) permitido para o imóvel;

- O valor indicado não poderá ser superior ao valor dos créditos disponíveis;

- O crédito indicado será utilizado para abatimento no valor do IPTU lançado para o exercício seguinte.

### 4.5. Regra quanto aos prazos de validade dos créditos e indicação do imóvel

A validade dos créditos é de 2 (dois) exercícios subseqüentes ao exercício da emissão da NFS-e.

A totalização dos créditos para fins de utilização como abatimento é efetuada no dia 31 (trinta e um) de outubro. Créditos consolidados após esta data poderão ser utilizados no exercício seguinte.

A indicação do imóvel deverá ocorrer entre os dias 1º (primeiro) e 30 (trinta) de novembro.

### 4.6. Regra quanto ao saldo a pagar do IPTU

Feito o abatimento, o respectivo crédito utilizado não será objeto de cobrança.

A não quitação integral do saldo remanescente do IPTU implicará em inscrição em Dívida Ativa - DAT.

4.6.1. Exemplo de cálculo do limite de 30% e saldo a pagar

| Valor do IPTU lançado para 2010 = 147,55                      |  |
|---------------------------------------------------------------|--|
| Limite de Utilização = 30% do valor do IPTU                   |  |
| 147,55 x 30% = 44,26 (os centavos não poderão ser utilizados) |  |
| Valor do IPTU lançado para 2011 = 153,78                      |  |

### Valor do Crédito utilizado = 44,00

### Valor a pagar de IPTU em 2011 (153,78 - 44,00) =

109,78

Observação

出

No cálculo do limite de 30% para abatimento do próximo exercício será utilizado o valor do IPTU de 2011 que no exemplo acima é de R\$ 153,78, limitado aos 30%, (153,78 x 30% = 46,13). Para o exercício de 2012 poderá ser utilizado para abatimento no IPTU o valor de R\$ 46,00.

### 5. Acesso ao Portal da Boa Nota Fiscal

O Portal da Boa Nota Fiscal é acessado através da página da Prefeitura Municipal de Curitiba na internet, endereço: <u>www.curitiba.pr.gov.br</u>.

Ao acessar a página, localizar o *banner* Boa Nota Fiscal conforme abaixo, clicar sobre ele.

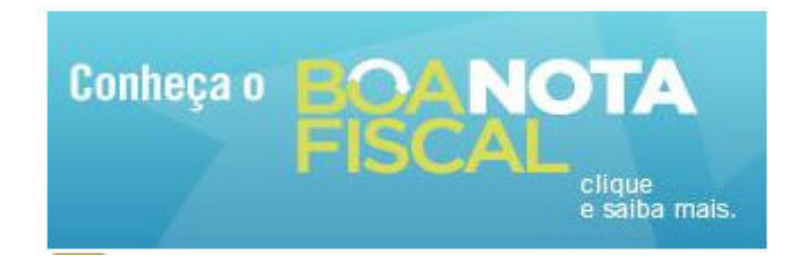

Após clicar no banner será apresentado o Portal da Boa Nota Fiscal conforme tela abaixo.

Destacamos no Portal os itens:

- Manuais, onde é possível obter passo a passo várias informações;

- <u>Lista de Prestadores de Serviços</u>, onde é possível pesquisar quais são as empresas emitentes da NFS-e; e

- Cadastre-se aqui.

Se ainda não possui cadastro web, efetue seu cadastro clicando em Cadastre-se aqui, para tanto consulte o <u>Manual de Utilização do Cadastro Web (Consumidor de Serviços) e</u> <u>Consulta a Créditos</u>.

Consumidor de Serviços Cadastre-se aqui

Tela do Portal:

| CURITIB.<br>PREFEITURA DA CIDA                                                        | A                                                                                                    |                                     |                                              |                                        |                                                                               |
|---------------------------------------------------------------------------------------|----------------------------------------------------------------------------------------------------|-------------------------------------|----------------------------------------------|----------------------------------------|-------------------------------------------------------------------------------|
| Início<br>Secretaria de Finanças<br>Legislação<br>Manuais                             | BOA<br>FISC                                                                                                    | <b>NOTA</b><br>AL                   | é o período para in<br>seus créditos. Clique | dicar<br>aqui.                         | Quem é isento de IPTU<br>ou não tem imóvel<br>também ganha com a<br>Boa Nota. |
| Lista de Prestadores de Serviços<br>Fale Conosco<br>Consumidor de Serviços            | <ol> <li>1. O que é?</li> <li>Boa Nota Fiscal é a no</li> <li>Prefeitura e sai direto do</li> <li>2. Quais são as vantage</li> </ol> | A lista de prestadores de serviços. |                                              |                                        |                                                                               |
| Cadastre-se aqui<br>Consulte seus Créditos<br>Indique seus Créditos                   | Quem usar a Boa Not<br>créditos valem desconto<br>Consumidor d                                                                       | s <b>Dúvidas</b><br>Tire-as aqui.   |                                              |                                        |                                                                               |
| Histórico Indicação Creditos<br>Verifique Autenticidade Nota/RPS<br>Login<br>CPF/CNPJ |                                                                                                    |                                     |                                              |                                        | > Integração<br>Suporte à<br>desenvolvedores.                                 |
| Senha<br>OK<br>esqueci minha senha                                                    | Aqui                                                                                                    | Consuite seus<br>Créditos Aqui      | inaique seus<br>Créditos Aqui                | verifique<br>autenticidade<br>Nota/RP5 | <b>Benefícios</b><br>Saiba quais são.                                         |

Se já possui o cadastro web, verifique seus créditos acessando o cadastro com usuário (*login*) e senha.

| Login               |    |
|---------------------|----|
| CPF/CNPJ            |    |
|                     |    |
| Senha               |    |
|                     | ОК |
|                     |    |
| esqueci minha senha |    |

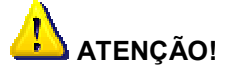

O login de Pessoa Jurídica será sempre o CNPJ. O login de Condomínios será sempre o CNPJ. O login de Pessoa Física será sempre o CPF.

### 6. Consulta aos Créditos

Após acessar o cadastro com login e senha, será apresentada a tela com as informações relacionadas aos créditos da pessoa logada.

| Consumidor de Serviços                   | Notas Fiscais Pagas     |                          |                     |  |  |
|------------------------------------------|-------------------------|--------------------------|---------------------|--|--|
| Olá, <nome consumidor=""></nome>         |                         |                          |                     |  |  |
| Consulte seus Créditos                   | R\$ 46,26               |                          |                     |  |  |
| Indique seus Créditos                    |                         |                          |                     |  |  |
| Histórico Indicação Creditos             | Saldo Acumulado         | Download Notas           | Extrato Notas Pagas |  |  |
| Verifique Autenticidade Nota/RPS         | Notas Pagas             | Pagas                    |                     |  |  |
| Saldo acumulado notas pagas              |                         |                          |                     |  |  |
| R\$ 46,26<br>Saldo utilizado             | Notae Eiecaie a Pagar   |                          |                     |  |  |
| R\$ -33,00<br>Saldo expirado             | Notas i iscais a l'agai |                          |                     |  |  |
| R\$ 0,00                                 |                         |                          |                     |  |  |
| Saldo disponível                         | R\$ 0,51                |                          |                     |  |  |
| R\$ 13,26                                |                         |                          |                     |  |  |
| Saldo cancelado                          | Saldo Notas a Pagar     | Download Notas a         | Extrato Notas a     |  |  |
| R\$ 0,00<br>Saldo indisponível           |                         | Pagar                    | Pagar               |  |  |
| R\$ 0,00<br>Saldo notas a pagar          |                         |                          |                     |  |  |
| R\$ 0,51                                 | Notas Fiscais Pagas (v  | álidas p/ o próximo ano) |                     |  |  |
| Saldo expirado notas a pagar<br>R\$ 0,00 |                         |                          |                     |  |  |
|                                          | R\$ 0,00                |                          |                     |  |  |
| Extrato Alterar Cadastro Sair            |                         |                          |                     |  |  |
|                                          |                         |                          |                     |  |  |
|                                          | Saldo Indisponível      |                          |                     |  |  |
|                                          |                         |                          |                     |  |  |
|                                          |                         |                          |                     |  |  |

### 6.1. Entendendo a tela

### 6.1.1. Saldo acumulado notas pagas

### Saldo acumulado notas pagas = Notas Fiscais Pagas

Os valores apresentados neste item correspondem aos créditos oriundos das NFS-e emitidas cujo imposto (ISS) foi devidamente recolhido.

6.1.2. Saldo notas a pagar

# Saldo notas a pagar - Notas Fiscais a Pagar

Os valores apresentados neste item correspondem a expectativa de créditos oriundos das NFS-e emitidas cujo imposto (ISS) ainda não foi recolhido.

### 6.1.3. Saldo Disponível

Os valores apresentados neste item correspondem aos valores que poderão ser utilizados para o abatimento no IPTU.

### 6.1.4. Saldo Indisponível

Os valores apresentados neste item correspondem aos créditos consolidados após 31 (trinta e um) de outubro do ano vigente. Estes créditos estarão disponíveis para utilização no exercício seguinte.

### 6.1.5. Saldo Utilizado

Os valores apresentados neste item correspondem à soma dos créditos já utilizados.

#### 6.1.6. Saldo expirado notas a pagar

Os valores apresentados neste item correspondem aos créditos gerados por NFS-es não pagas, cujo o prazo de pagamento está vencido.

### 6.1.7. Saldo cancelado

Estes valores correspondem aos créditos oriundos de NFS-e emitidas e canceladas. O cancelamento de uma NFS-e é definitivo, se tiver dúvidas entre em contato com o prestador de serviços para verificar o cancelamento.

#### 6.1.8. Saldo Expirado

Os valores apresentados neste item correspondem à soma dos créditos expirados.

### 6.1.9. Download das NFS-e

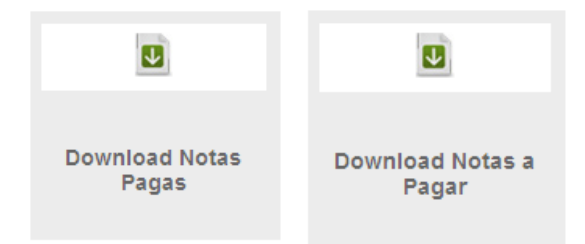

Neste item é possível baixar todas as NFS-e emitidas para o consumidor / tomador logado, nas seguintes situações:

- Notas fiscais pagas;
- Notas fiscais a pagar;

### 6.1.10. Extrato

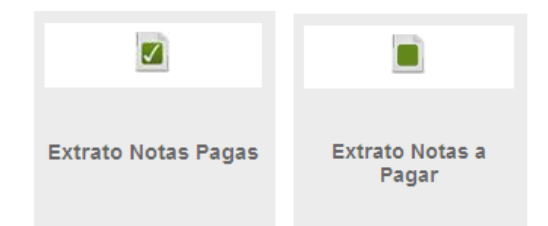

Neste item é apresentada a relação das NFS-e emitidas para o consumidor / tomador logado, nas seguintes situações:

- Extrato das notas pagas;
- Extrato das notas a pagar;

O extrato é apresentado conforme abaixo, onde temos as informações do nº., código de verificação, prestador do serviço, valor da NFS-e, data de emissão da nota, valor da nota, valor do Crédito, validade do crédito e a possibilidade de visualizar a NFS-e emitida clicando-se na lupa ao final de cada informação.

| Número | Cod. Verificação | Prestador | Data Emissão        | Valor da Nota | Valor do Crédito | Validade   |
|--------|------------------|-----------|---------------------|---------------|------------------|------------|
|        |                  |           | 27/09/2013 00:00:00 | 855,56        | 0,34             | 31/12/2015 |
|        |                  |           | 29/08/2013 00:00:00 | 885,86        | 0,40             | 31/12/2015 |
|        |                  |           | 26/08/2013 09:20:34 | 62,73         | 0,03             | 31/12/2015 |
|        |                  |           | 19/08/2013 09:25:57 | 114,48        | 0,05             | 31/12/2015 |
|        |                  |           | 19/08/2013 09:19:30 | 114,48        | 0,05             | 31/12/2015 |
|        |                  |           | 15/08/2013 20:48:00 | 6,00          | 0,04             | 31/12/2015 |
|        |                  |           | 30/07/2013 01:22:04 | 62,73         | 0,03             | 31/12/2015 |
|        |                  |           | 30/07/2013 00:00:00 | 862,55        | 0,36             | 31/12/2015 |
|        |                  |           | 28/06/2013 20:49:00 | 6,00          | 0,04             | 31/12/2015 |
|        |                  |           | 28/06/2013 00:00:00 | 794,50        | 0,30             | 31/12/2015 |
|        |                  |           | 25/06/2013 21:42:00 | 6,00          | 0,04             | 31/12/2015 |
|        |                  |           | 19/06/2013 08:45:48 | 62,73         | 0,03             | 31/12/2015 |
|        |                  |           | 18/06/2013 17:39:00 | 353,61        | 2,65             | 31/12/2015 |
|        |                  |           | 05/06/2013 22:10:03 | 2,800,00      | 5,60             | 31/12/2015 |
|        |                  |           | 28/05/2013 00:00:00 | 750,50        | 0,40             | 31/12/2015 |

## 7. Histórico Indicação Créditos

| Consumidor de Serviços                   | Imóveis já Indicados |               |                |
|------------------------------------------|----------------------|---------------|----------------|
| Olá, <nome consumidor=""></nome>         | Indicação fiscal     | Valor crédito | Data Indicação |
|                                          |                      | 33,00         | 29/11/2012     |
| Consulte seus Créditos                   | Tota                 | I 33,00       |                |
| Indique seus Créditos                    |                      |               |                |
| Histórico Indicação Créditos             |                      |               |                |
| Verifique Autenticidade Nota/RPS         |                      |               |                |
| Saldo acumulado notas pagas              |                      |               |                |
| R\$ 46,26<br>Saldo utilizado             |                      |               |                |
| R\$ -33,00                               |                      |               |                |
| Saldo expirado                           |                      |               |                |
| R\$ -0,00                                |                      |               |                |
| Saldo disponível                         |                      |               |                |
| R\$ 13,26                                |                      |               |                |
| Saldo cancelado                          |                      |               |                |
| R\$ 0,00                                 |                      |               |                |
| R\$ 0.00                                 |                      |               |                |
| Saldo notas a pagar                      |                      |               |                |
| R\$ 0,51                                 |                      |               |                |
| saido expirado notas a pagar<br>R\$ 0.00 |                      |               |                |
|                                          |                      |               |                |
| Extrato Alterar Cadastro Sair            |                      |               |                |

Neste item ficam registradas as indicações dos imóveis já realizadas para consulta.

# 8. Indique seus Créditos

Ao clicar no item Indique seus Créditos será apresentado ao lado do menu campo para digitar a indicação fiscal do Imóvel indicado.

| Consumidor de Serv                                                                            | viços                  | Indique seus Créditos                                 |  |  |  |  |
|-----------------------------------------------------------------------------------------------|------------------------|-------------------------------------------------------|--|--|--|--|
| Olá, <nome consu<="" th=""><th>midor&gt;</th><th>Olá, <nome consumidor=""></nome></th></nome> | midor>                 | Olá, <nome consumidor=""></nome>                      |  |  |  |  |
| Consulte seus Crédi                                                                           | itos                   |                                                       |  |  |  |  |
| Indique seus Crédito                                                                          | os                     | Indicação de Imóveis                                  |  |  |  |  |
| Histórico Indicação C                                                                         | réditos                | Indicação fiscal                                      |  |  |  |  |
| Verifique Autenticida                                                                         | ade Nota/RPS           | Valor de crédito disponível para indicação: R\$ 13,26 |  |  |  |  |
| Saldo acumulado not                                                                           | tas pagas<br>R\$ 46.26 | Valor do crédito (Informe valores inteiros)           |  |  |  |  |
| Saldo utilizado                                                                               | R\$ -33.00             | Cadastrar Limpar                                      |  |  |  |  |
| Saldo expirado                                                                                |                        |                                                       |  |  |  |  |
|                                                                                               | R\$ -0,00              | Imóveis já Indicados                                  |  |  |  |  |
| Saldo disponível                                                                              |                        |                                                       |  |  |  |  |
|                                                                                               | R\$ 13,26              |                                                       |  |  |  |  |
| Saldo cancelado                                                                               |                        |                                                       |  |  |  |  |
| Saldo indisponível                                                                            | R\$ 0,00               |                                                       |  |  |  |  |
| ourde marepenner                                                                              | R\$ 0,00               |                                                       |  |  |  |  |
| Saldo notas a pagar                                                                           | D\$ 0.54               |                                                       |  |  |  |  |
| Saldo expirado notas                                                                          | s a pagar              |                                                       |  |  |  |  |
|                                                                                               | R\$ 0,00               |                                                       |  |  |  |  |
|                                                                                               |                        |                                                       |  |  |  |  |
| Extrato Alterar Cada                                                                          | astro Sair             |                                                       |  |  |  |  |

### 8.1. Indicação Fiscal do Imóvel e o Valor do IPTU (Onde encontrar)

O número da Indicação Fiscal do Imóvel poderá ser encontrado na capa do Carnê do IPTU.

Na parte interna do carnê, bem como na carta recebida do Banco quando o IPTU está em débito em conta corrente, poderá ser encontrado o nº. da Indicação Fiscal e o valor do IPTU para o cálculo do limite de abatimento que é de 30%.

### 8.1.1. Capa do Carnê do IPTU

| 92  | Inscrição Imobiliária Sublote Indicação Fiscal CT Nº do talão<br>12 379.399 | FAC<br>9912203159/08-DR/PR<br>BANCO DO BRASIL |
|-----|-----------------------------------------------------------------------------|-----------------------------------------------|
| 020 |                                                                             | CORREIOS                                      |
| Ld  | CURITIBA-PR<br>80530-100                                                    | CURITIBA<br>PREFEITURA DA CIDADE              |

A Indicação Fiscal é o nº. que esta destacado em vermelho.

### 8.1.2. Na parte interna do Carnê

A indicação Fiscal é o nº. que esta destacado em vermelho no canto superior esquerdo e o valor do IPTU para o exercício corrente está na parte inferior também destacado em vermelho.

| INDIC/<br>99-9            | ICAÇÃO FISCAL NÚMERO DO TALÃO<br>-999-999.999-9 298.333 |                                                | 2                                        | PREFEITURA MUNICIPAL DE CURITIBA |                                       |       |                             |                              |             |                             |
|---------------------------|---------------------------------------------------------|------------------------------------------------|------------------------------------------|----------------------------------|---------------------------------------|-------|-----------------------------|------------------------------|-------------|-----------------------------|
|                           |                                                         | RESID                                          | ENCIAL                                   |                                  |                                       |       |                             |                              |             |                             |
| FAIXA<br>A<br>B<br>C<br>D | VALOR                                                   | 29.271,00<br>7.376,00<br>14.636,00<br>3.517,00 | ALIQUOTA<br>0.20<br>0.25<br>0.35<br>0.55 | MPOST                            | °<br>58,54<br>18,44<br>51,22<br>19,35 | FAIXA | VALOR                       | ALIOU                        | OTA IMPOS   | то                          |
|                           |                                                         | 54.800,00                                      |                                          |                                  | 147,55                                |       |                             |                              |             |                             |
| VALOR V                   | ENAL DO IMOVEL<br>54.800,00                             | ALOR DO IMPOST                                 |                                          | A RESID.                         | INCIDÉNCIA NÃO RESID                  |       | DE COLETA DE LIXO<br>147,55 | TOTAL DO EXERCÍCIO<br>295,10 | Nº PARCELAS | VALOR DAS PARCELAS<br>29,51 |

### 8.1.3. Na Carta referente ao pagamento em Débito em Conta

A indicação Fiscal é o nº. que está destacado em vermelho no canto superior esquerdo e o valor do IPTU para o exercício corrente está na parte inferior também destacado em vermelho.

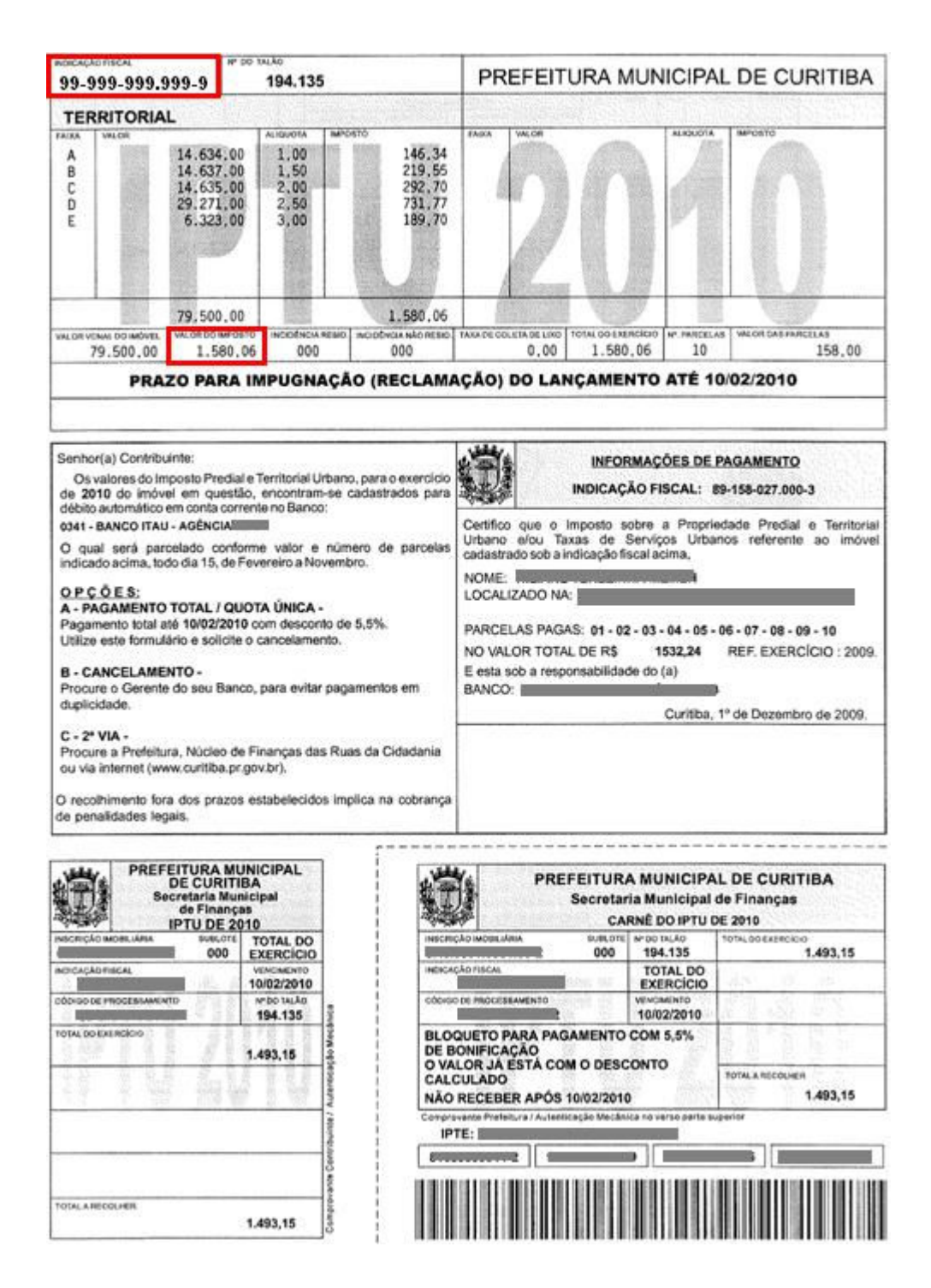

### 8.2. Cálculo do Limite de 30%

Ao digitar o nº. da Indicação Fiscal o aplicativo irá calcular o limite de 30% de abatimento para o imóvel indicado e demonstrará o valor da seguinte forma:

Valor máximo para abatimento deste imóvel: 154,00

No exemplo utilizado o valor máximo para abatimento do imóvel indicado é de R\$ 154,00. O aplicativo não aceitará valor superior a este.

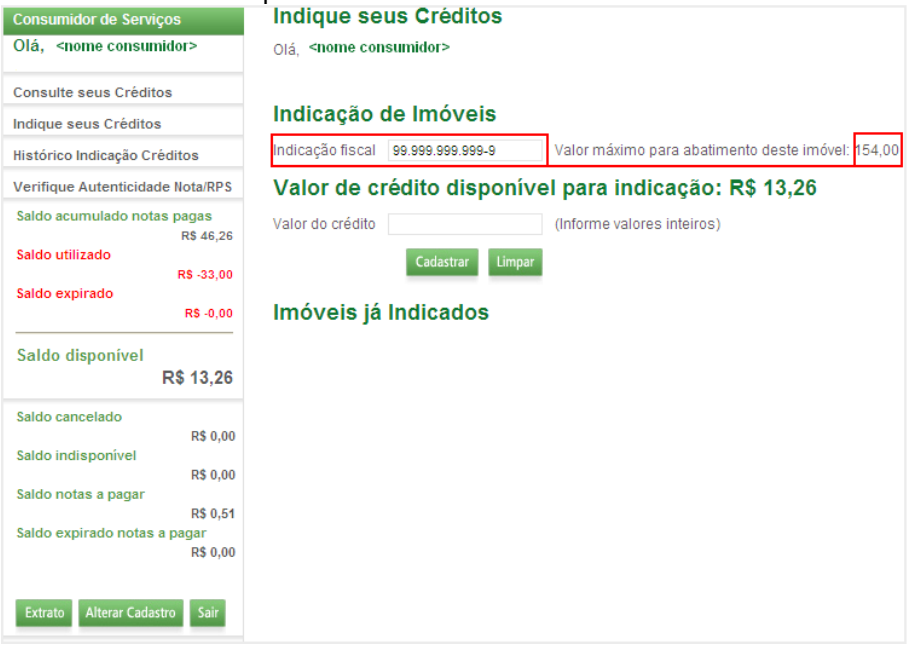

### 8.3. Indicação do Crédito

Para a indicação do crédito deve-se observar o valor do Saldo disponível, em conjunto com

```
o valor permitido para o imóvel (
```

No exemplo abaixo o Saldo disponível é de R\$ 13,26, porém somente podem ser indicados valores inteiros.

| nounder de cernyee                                          | indique seus creditos                                                               |
|-------------------------------------------------------------|-------------------------------------------------------------------------------------|
| lá, <nome consumidor=""></nome>                             | Olá, <nome consumidor=""></nome>                                                    |
| onsulte seus Créditos                                       |                                                                                     |
| ndique seus Créditos                                        | Indicação de Imóveis                                                                |
| istórico Indicação Créditos                                 | Indicação fiscal 99.999.999.999-9 Valor máximo para abatimento deste imóvel: 154,00 |
| erifique Autenticidade Nota/RPS                             | Valor de crédito disponível para indicação: R\$ 13,26                               |
| Saldo acumulado notas pagas<br>R\$ 46,26<br>Saldo utilizado | Valor do crédito 13,00 (Informe valores inteiros)                                   |
| R\$ -33,00<br>Saldo expirado<br>R\$ -0,00                   | Imóveis já Indicados                                                                |
| Saldo disponível<br>R\$ 13,26                               |                                                                                     |
| aldo cancelado                                              |                                                                                     |
| R\$ 0,00<br>Saldo indisponível<br>R\$ 0,00                  |                                                                                     |
| Saldo notas a pagar<br>R\$ 0.51                             |                                                                                     |
|                                                             |                                                                                     |

18

)

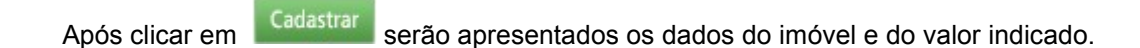

| Consumidor de Serviços                                      | Indique seus Créditos                                                              |
|-------------------------------------------------------------|------------------------------------------------------------------------------------|
| Olá, <nome consumidor=""></nome>                            | Olá, <nome consumidor=""></nome>                                                   |
| Consulte seus Créditos                                      |                                                                                    |
| Indique seus Créditos                                       | Indicação de Imóveis                                                               |
| Histórico Indicação Créditos                                | Indicação fiscal 99.999.999.999.99 Valor máximo para abatimento deste imóvel: 154, |
| Verifique Autenticidade Nota/RPS                            | Valor de crédito disponível para indicação: R\$ 13,26                              |
| Saldo acumulado notas pagas<br>R\$ 46,26<br>Saldo utilizado | Valor do crédito 13,00 (Informe valores inteiros)                                  |
| R\$ -33,00<br>Saldo expirado<br>R\$ -0,00                   | Imóveis já Indicados                                                               |
| Saldo disponível<br>R\$ 13.26                               | Indicação fiscal Valor crédito Excluir                                             |
| Saldo cancelado<br>R\$ 0.00                                 | Total 13,00                                                                        |
| Saldo indisponível<br>R\$ 0,00<br>Saldo notas a pagar       |                                                                                    |
| R\$ 0,51<br>Saldo expirado notas a pagar                    |                                                                                    |
| R\$ 0,00                                                    |                                                                                    |

### 8.4. Exclusão do Imóvel e Valor Indicado

Na hipótese de desejar alterar o imóvel indicado deve-se clicar no <sup>×</sup> na coluna <sup>Excluir</sup> e proceder com a nova indicação.

Esta ação somente é permitida dentro do prazo para a indicação do imóvel que é de 1º a 30 de novembro.

### 8.5. Declaração de Imunidade

ł

Quando o login for efetuado por um portador de CNPJ (Pessoa Jurídica ou Condomínio) o aplicativo apresentará uma Declaração referente a IMUNIDADE. Vide item 2.2.1.

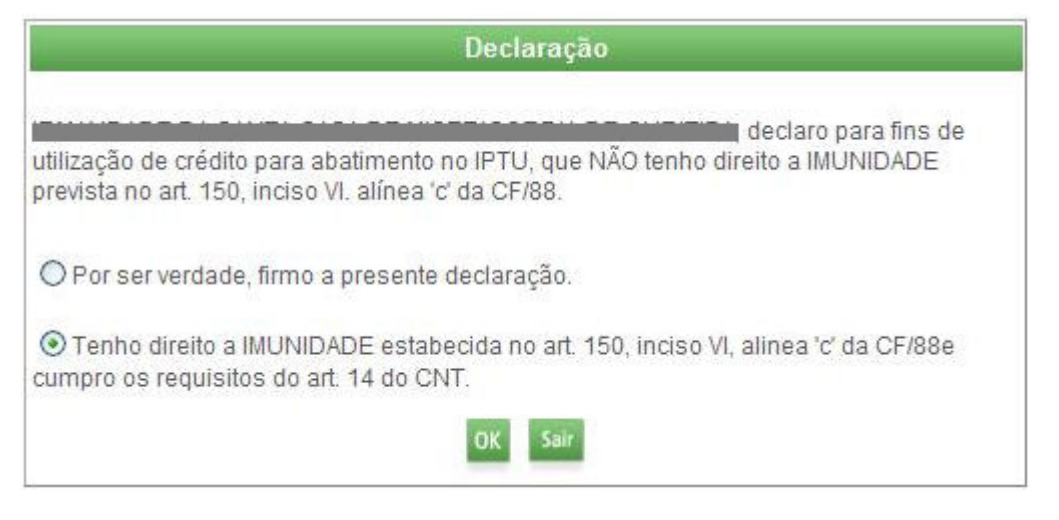

As empresas / instituições que gozam de IMUNIDADE deverão marcar a segunda opção Tenho direito a IMUNIDADE estabecida no art. 150, inciso VI, alinea 'c' da CF/88e cumpro os requisitos do art. 14 do CNT. e clicar no e clicar no

As empresas que não tem direito a IMUNIDADE e os Condomínios devem marcar a primeira opcão OP or ser verdade, firmo a presente declaração. e clicar no

Se no momento da indicação houver dúvida, saia do aplicativo informe-se corretamente antes de continuar.

Quando for marcada a segunda opção o aplicativo informará a vedação para utilização dos créditos.

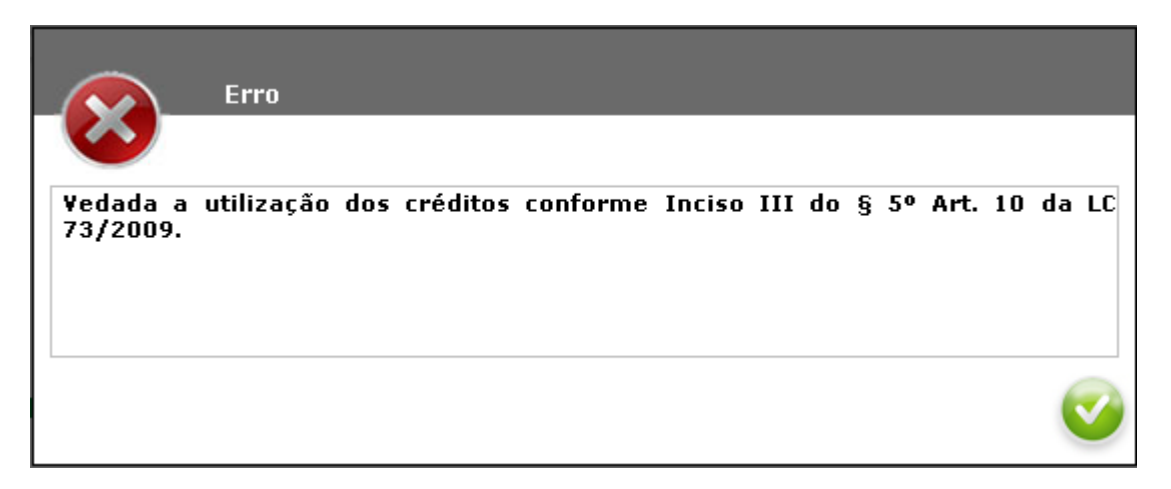

# 9. Validações efetuadas quando da indicação do imóvel

| Validações                                               | Para quem          | Acão                                                                                                    | Mensagem apresentada                                                                                                    |
|----------------------------------------------------------|--------------------|----------------------------------------------------------------------------------------------------|----------------------------------------------------------------------------------------------------|
| Valida a Natureza<br>Jurídica                            | Pessoa<br>Jurídica | Se for vedada apresenta mensagem                                                                                                    | . Vedada a utilização dos créditos conforme inciso I do § 5º do art. 10 da                                                                                                    |
| Valida Cadastro                                          | Pessoa<br>Jurídica | Se sem Inscrição Municipal apresenta<br>mensagem                                                                                                    | . Este CNPJ não está registrado no<br>Cadastro de Contribuintes do<br>Município de Curitiba                                                                                                    |
| Valida Indicação<br>Fiscal                               | Todos              | Se for inválida apresenta mensagem                                                                                                    | . Indicação Fiscal Inválida                                                                                                    |
| Valida Pendência<br>do Imóvel                            | Todos              | Se existir pendência apresenta<br>mensagem                                                                                                    | <ul> <li>Imóvel não cadastrado</li> <li>Imóvel em cadastramento</li> <li>Imóvel cancelado</li> <li>Imóvel com pendência de débito<br/>Favor dirigir-se ao setor de IPTU no<br/>prédio Central da Prefeitura de<br/>Curitiba, térreo, munido de<br/>documentos do imóvel</li> <li>Imóvel não possui valor de imposto<br/>calculado para o exercício.</li> </ul> |
| Valida saldo global<br>do imóvel                         | Todos              | Valida o saldo global já indicado para a<br>IF digitada, se o limite 30% do valor do<br>imposto da IF no exercício foi atingido<br>apresenta mensagem                                                                 | . Imóvel atingiu limite máximo de 30% de abatimento.                                                                                                    |
| Valida se o imóvel<br>já foi indicado                    | Todos              | Verifica se a IF já está na lista de<br>indicações do CNPJ/CPF, se estiver<br>apresenta mensagem                                                                                                    | O imóvel já foi indicado neste<br>período.                                                                                                    |
| Valida situação<br>cadastral da<br>empresa               | Pessoa<br>Jurídica | Se com Inscrição Municipal ativa houver<br>pendência apresenta mensagem                                                                                                    | . Empresa possui pendência<br>cadastral e/ou fiscal.<br>Favor dirigir-se ao setor de<br>SITUAÇÃO CADASTRAL no<br>prédio Central da Prefeitura de<br>Curitiba, térreo, munido de<br>documentos da empresa.                                                                                                    |
| Valida vínculo<br>imóvel                                 | Pessoa<br>Jurídica | Valida se o imóvel é de propriedade da<br>empresa ou se o alvará está localizado<br>na IF, caso não se enquadre em pelo<br>menos uma das regras apresenta<br>mensagem                                                 | . Imóvel não é de propriedade da<br>empresa e/ou não possui alvará ativo<br>no referido imóvel.                                                                                                    |
| Valida vínculo<br>imóvel                                 | Condomínio         | Valida se o imóvel é de propriedade do<br>CNPJ ou se o alvará está localizado na<br>IF, caso se enquadre em uma das<br>regras, trata-se de empresa cadastrada<br>incorretamente como condomínio<br>apresenta mensagem | Empresa incorretamente cadastrada<br>como Condomínio. Corrija seu<br>cadastro no Portal.                                                                                                    |
| Valida valor<br>Indicado                                 | Todos              | Verifica se o valor indicado é menor ou<br>igual ao saldo disponível para o imóvel<br>dentro do limite de 30% do valor do<br>imposto para a IF no exercício                                                           | Imóvel atingiu limite máximo de 30% de abatimento.                                                                                                    |
| Valida Saldo de<br>créditos disponível<br>do CNPJ ou CPF | Todos              | Valida se o valor digitado para o imóvel é<br>menor ou igual ao saldo disponível para<br>indicação                                                                                                    | O saldo é insuficiente para fazer a<br>indicação.                                                                                                    |

IF = Indicação Fiscal

# 10. A Nota Fiscal de Serviços Eletrônica \_NFS-e

O crédito gerado na NFS-e demonstrado no campo específico em destaque na imagem abaixo.

O campo outras informações apresenta mensagens importantes com relação a NFS-e emitida e geração de créditos ou não.

|                                       | F             | Número da Nota               |                             |                            |                              |  |
|---------------------------------------|---------------|------------------------------|-----------------------------|----------------------------|------------------------------|--|
| W. an le                              |               | SECRETARIA MU                | INICIPAL DE I               | FINANÇAS                   | Data e Hora de Emissão       |  |
|                                       | NOT           | Código de Verificação        |                             |                            |                              |  |
|                                       | Pazão Socia   | PREST                        | TADOR DE SERV               | viços                      | 17.20                        |  |
|                                       | Raza0 50010   |                              |                             |                            |                              |  |
|                                       | CPF / CNPJ    | •                            | 1                           | Inscrição Municipal:       |                              |  |
|                                       | chuereço.     |                              |                             | Ten                        |                              |  |
|                                       | Município:    |                              | UF:                         | Email:                     |                              |  |
|                                       | 2             | TOM                          | ADOR DE SERV                | iços                       |                              |  |
| Nome/Razão Socia<br>CPF / CNPJ:       |               | IMU:                         |                             | Outro De                   | 06.2                         |  |
| Endereço:                             |               |                              |                             |                            |                              |  |
| Município:                            |               | 1                            | UF: I                       | Emaik                      |                              |  |
|                                       |               | DISCRIM                      | IINAÇÃO DOS S               | ERVIÇOS                    |                              |  |
|                                       |               |                              |                             |                            |                              |  |
|                                       | lade          | VALORTOTA                    | AL DA NOTA                  |                            |                              |  |
| Código da Ativic                      |               |                              |                             |                            |                              |  |
| Código da Ativid                      |               |                              |                             |                            |                              |  |
| Valor Total das De                    | eduções (R\$) | Base de Cálculo (R\$)        | Alíquota (%)                | Valor do ISS (R\$)         | Crédito p/ Abatimento do IPI |  |
| Odigo da Ativic<br>Valor Total das De | eduções (R\$) | Base de Cálculo (R\$)        | Alíquota (%)                | Valor do ISS (R\$)         | Crédito p/ Abatimento do IP1 |  |
| Valor Total das Do                    | eduções (R\$) | Base de Cálculo (R\$)<br>OUT | Alíquota (%)<br>RAS INFORMA | Valor de ISS (R\$)<br>CÕES | Crédito p/ Abatimento do IP  |  |

# 11. Outras informações

O campo <u>Outras Informações</u> é destinado a apresentação de mensagens geradas pelo aplicativo de emissão das NFS-e, de forma automática, de acordo com as opções selecionadas no momento da emissão da NFS-e e poderá ajudar a entender sua NFS-e.

| Mensagem                                                       | Situação                                                                                     |
|----------------------------------------------------------------|----------------------------------------------------------------------------------------------|
| Documento emitido por ME ou EPP optante pelo Simples Nacional. | A NFS-e foi emitida com a opção "Regime de<br>tributação" – "Optante pelo Simples Nacional". |
| O serviço referente a esta NFS-e é Isento de ISS.              | A NFS-e foi emitida com a opção "Natureza da                                                 |
|                                                                | Operação" - "Isento".                                                                        |
|                                                                | Por este motivo não haverá geração de crédito.                                               |
| O serviço referente a esta NFS-e é Imune de ISS.               | A NFS-e foi emitida com a opção "Natureza da                                                 |
|                                                                | Operação" - "Imune".                                                                         |
|                                                                | Por este motivo não haverá geração de crédito.                                               |
| Esta NFS-e não gera crédito, pois o ISS é devido FORA do       | A NFS-e foi emitida com a opção "Natureza da                                                 |
| município de Curitiba.                                         | Operação" – "ISS devido a outro município".                                                  |
| Esta NFS-e não gera crédito. ISS Suspenso por Decisão          | A NFS-e foi emitida com a opção "Natureza da                                                 |
| Judicial.                                                      | Operação" - "Processo Judicial (Exigibilidade                                                |
|                                                                | Suspensa)".                                                                                  |
| Esta NFS-e não gera crédito, pois o Tomador de Serviços        | A NFS-e foi emitida para Tomador de Serviços                                                 |
| nao esta identificado.                                         | nao identificado. Por este motivo nao havera                                                 |
|                                                                | geração de credito.                                                                          |
| Esta NFS-e nao gera credito, pois o CPF /CNPJ do               | A NFS-e foi emitida com a opçao Tomador nao                                                  |
| I omador nao toi informado.                                    | possui CPF/CNPJ.                                                                             |
|                                                                | Por este motivo nao navera geração de credito.                                               |
| Esta NFS-e nao gera credito, pois o CPF/CNPJ do tomador        | DPS em loto ou po emisoão en lino)                                                           |
| de Serviços loi preenchido incorretamente.                     | RPS em lote ou ha emissão on-line).                                                          |
| Esta NES o não gora oródita, pois o Tomador do Sonvisoo        | A NES o foi omitido para tomador do porvisoo                                                 |
| Esta NFS-e flao gera credito, pois o Tomador de Serviços,      | A NFS-e loi emitida para tomador de serviços                                                 |
|                                                                | Município                                                                                    |
| Cuntiba.                                                       | Por este motivo pão bayerá geração do crédito                                                |
| O cródita garada astará disponíval somente após o              | A NES o foi omitida com a opeão "ISS dovido                                                  |
| recolbimento do ISS desta NES e, exceto para os casos          | em Curitiba"                                                                                 |
| previstos no $\$$ 5º do Art 10 da Lei 73/2009                  | Crédito somente será gerado, tornando-se                                                     |
|                                                                | efetivo, anós o recolhimento do ISS                                                          |
| O crédito gerado estará disponível somente após o              | A NES-e foi emitida com a oncão "ISS devido                                                  |
| recolhimento do Simples Nacional, exceto para os casos         | em Curitiba" e "Regime de tributação" –                                                      |
| previstos no § 5º do Art. 10 da Lei 73/2009.                   | "Optante pelo Simples Nacional".                                                             |
|                                                                | Crédito somente será gerado, tornando-se                                                     |
|                                                                | efetivo, após o recolhimento do ISS pelo                                                     |
|                                                                | Simples Nacional.                                                                            |

## 12. Contato

Central 156.